4. 所蔵追加 • 所蔵更新リストにない書誌を検索し、ヒット したら所蔵データを追加 ・ ヒットしなければ、書誌・所蔵追加作業 (= データシートによる報告)を行う (p.15, p.22 参照) 1

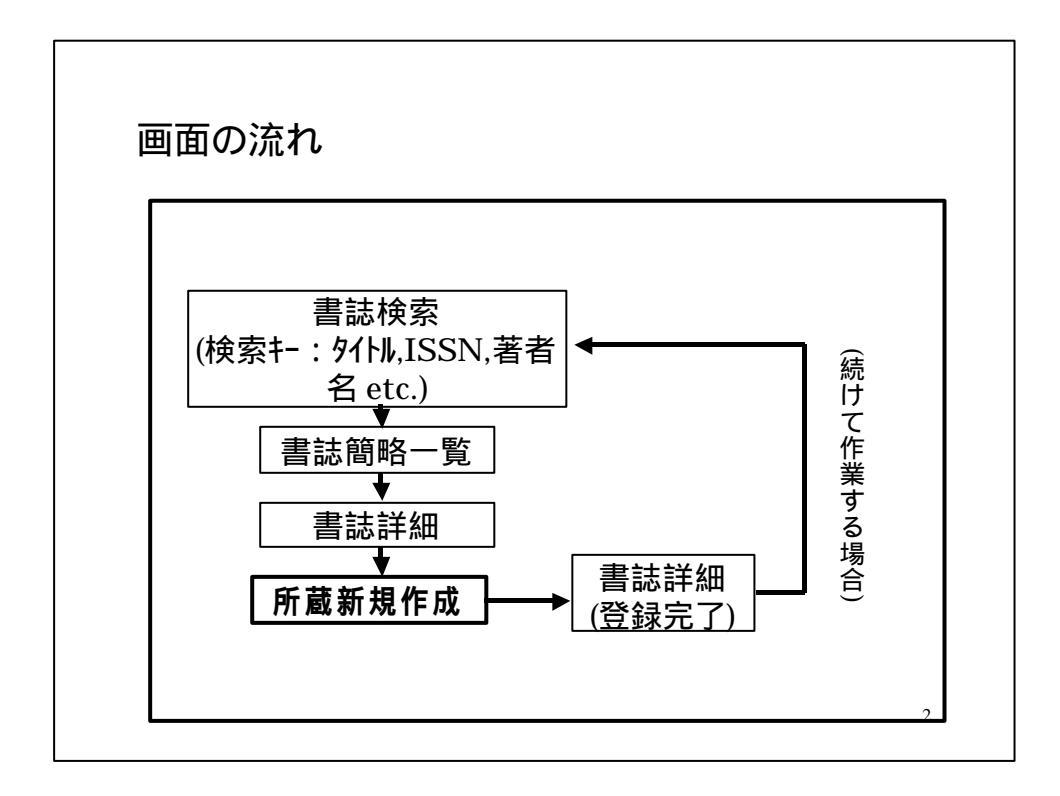

|                      |                                           | )  |
|----------------------|-------------------------------------------|----|
| (例)Art in Ameri      | ca an illustrated magazine (ISSN 0004-321 | 4) |
| DNO.70(1992)から       | NO./8(2000)までを登録(継続受入予定)                  |    |
|                      |                                           |    |
| (雑誌書誌検索)(著:          | 者名典拠検索11参加囲縄検索11ログアウト1                    |    |
| 维防毒防御客一覧             | 和雑誌、洋雑誌に変                                 | ₽  |
|                      | 検索実行                                      | フ  |
| 種業がア                 | 参照ファイル 王権は 表示 行政に 10 1 件                  |    |
| TITLE= an america il | lustrated magazine                        |    |
| ISSN I               |                                           |    |
| PUB=                 |                                           |    |
| 20040000-000         |                                           |    |

| 4-2-2.検索結果/書誌同定                                                                                                    |
|----------------------------------------------------------------------------------------------------|
| (例)Art in America an illustrated magazine (ISSN 0004-3214)<br>のNo.70(1992)からNo.78(2000)までを登録(継続受入予定)                                                                              |
|                                                                                                    |
|                                                                                                    |
| <ul> <li>SERIAL &lt;<u>AA10568596&gt;</u> Art in America : An Illustrated magazine published quarterly<u>Reprint ed.</u> vol. 27, no. 3(July 1939)</li> <li>書誌を正しく同定する</li> </ul> |
|                                                                                                    |

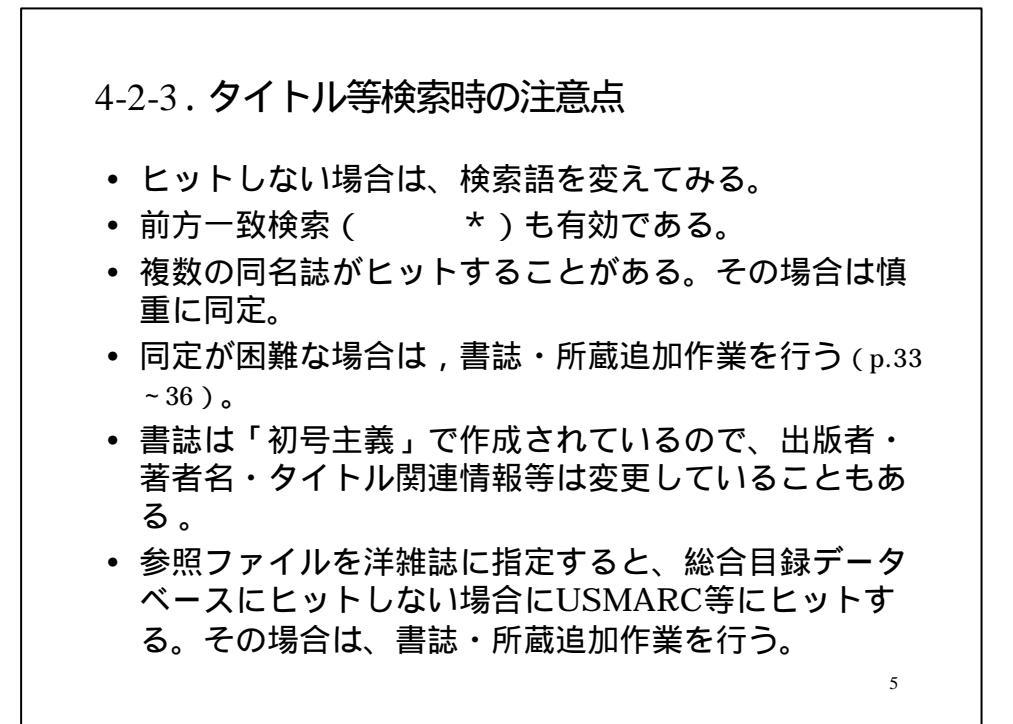

| ))Art in Americ<br>lo 70(1992)から | ca an illustrated<br>No 78(2000)までを習 | I magazine (ISSN 0004·<br>發録(継続受入予定) | -3214) |
|----------------------------------|--------------------------------------|--------------------------------------|--------|
|                                  |                                      |                                      |        |
| [雜誌書誌校案] (者者)<br>                | [名典拠検索] 参加開織検索                       | [[ <u>[]][]]</u> [ <u>[]]</u> []     |        |
| 検索家                              | €行 mm c                              |                                      |        |
| (後 素 クリア)                        | 参照ファイル                               | 10 副件                                |        |
| TITLE=                           |                                      |                                      |        |
| ISSN: 00043214                   | CODEN                                | NDLPN/LCCN                           | =      |
|                                  | H MAR CONTRACT                       | VF6R                                 | -      |

| 検索結果 2 件               |                           |                              | VLYR                       | の範囲が |
|------------------------|---------------------------|------------------------------|----------------------------|------|
| $\times$ serial $\leq$ | AA00038304> Art in Americ | ca : Illustrated magazine    | - <u>1 (1913)-9 (1921)</u> |      |
| 2) SERIAL <            | AA00070883> Art in Americ | ca : an illustrated magazine | e 28 (1940)                |      |
|                        |                           |                              |                            | 1    |
|                        |                           |                              |                            |      |
|                        |                           |                              |                            |      |
|                        |                           |                              |                            |      |

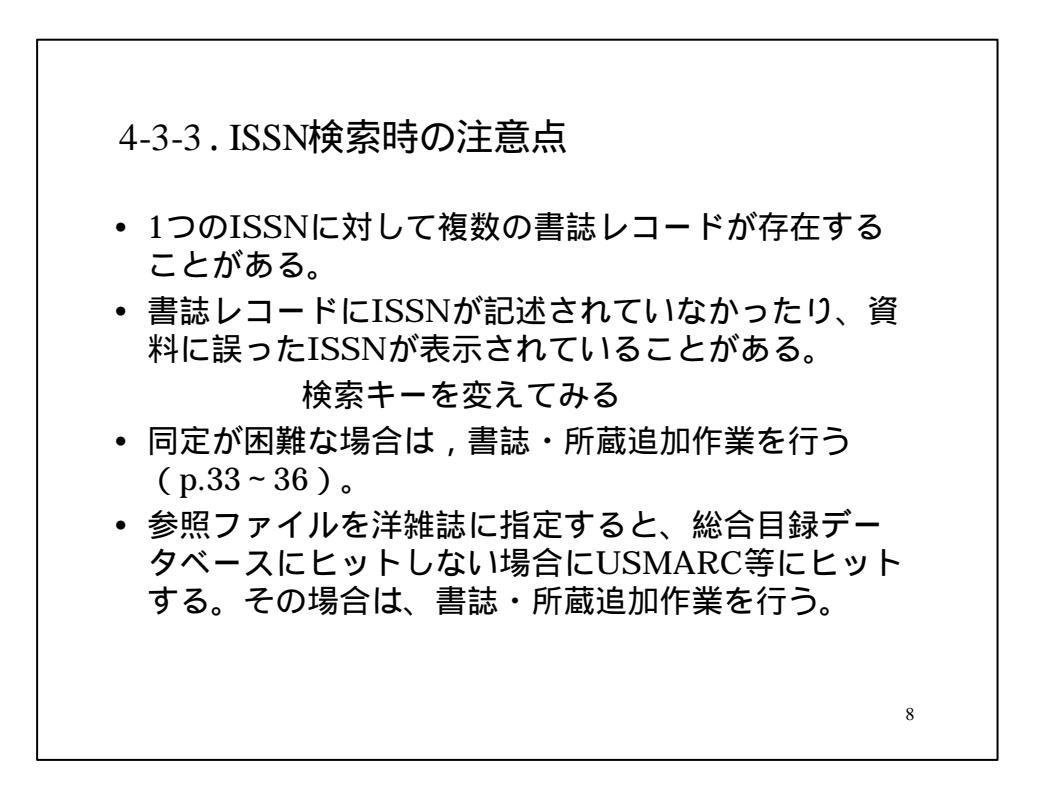

| [#[法書法授帝] [著者名典拠校帝]                   | [診加組織検索] [ログアウト]           |
|---------------------------------------|----------------------------|
| 雜誌書誌詳細                                | クリック                       |
| 物略一覧に戻る                               | 用被查接 用某一致                  |
| SERIAL                                | $\checkmark$               |
| AA00070883> CRTDT:19850710            | 8 RNWDT:19990424           |
| GMD: SMD: YEAR:1940 CNTRY:            | is TTLL:ong TXTL:ong ORGL: |
| REPRO: PSTAT::: FREQ:::: REGI         |                            |
| ISSN:00043214 CODEN: NDLPN:           | LOON:14011738              |
| TR:Art in America : an illustrated in | TR,VLYR,NOTH               |
| VLYR:26 (1940)-                       | 再度確認し同                     |
| PUB:New York : Brandt Art Public:     | ations, 1940-              |
| VT:AB Art Am (1939)                   |                            |
| VT-KT-Art in America (1939)           |                            |

| 4 <b>~ ~</b>             | ╧┎╪╪┿┎┾┇                          | ╕ <i>╟</i> ┯┍╇        |                            |                                          |
|--------------------------|-----------------------------------|-----------------------|----------------------------|------------------------------------------|
| 4-5.F                    | <b>竹</b>                          | も、ドトル                 |                            |                                          |
| • (例)<br>No 70(1         | Art in America<br>992)からNo 78(200 | an illust<br>)0)までを登録 | rated magazine<br>录(继続受入予? | e (ISSN 0004-3214)<br>定)                 |
|                          | 新新期作成                             | Me C G H              |                            | <u>~</u> ,                               |
| *# 50-171 A              | A 491-9611-88                     | 30                    | 登録中止                       |                                          |
| 14 77                    | 最後にクリック                           | #13                   | 詳細に戻る                      | 人力内容のクリ                                  |
| (AA000708)<br>(EA012943) | 832 Art in America :a             | n illustrated ma      | gazine 28 (194             | o>                                       |
| LOC:                     |                                   | 8                     |                            | *                                        |
| HLYR: 19                 | 9 <u>2-2000</u>                   |                       |                            | ● 研究開発室 1                                |
|                          |                                   | マニュアル                 | に従って入力                     |                                          |
| CONT: +                  |                                   |                       |                            |                                          |
| LDF:                     |                                   |                       |                            | 日本 日本 日本 日本 日本 日本 日本 日本 日本 日本 日本 日本 日本 日 |
| CPYNT                    |                                   |                       |                            |                                          |
|                          |                                   |                       |                            |                                          |

| 簡略一覧に戻る 所蔵一覧                                              |
|-----------------------------------------------------------|
| serial<br><aa00070883> c 完了メッセージ DT:19980424</aa00070883> |
| GMD: SMD: YEAR:1940 CNTRY:us TTLL:eng TXTL:eng ORGL:      |
| REPRO: PSTAT:c FREQ:m REGL:r TYPE:p                       |
| ISSN:00043214 CODEN: NDLPN: LCCN:14011738 ULPN: GPON:     |
| TR:Art in America : an illustrated magazine               |
| VLYR:28 (1940)-                                           |
| PUB:New York : Brandt Art Publications , 1940-            |
| <b>VT</b> :AB:Art Am (1939)                               |
|                                                           |

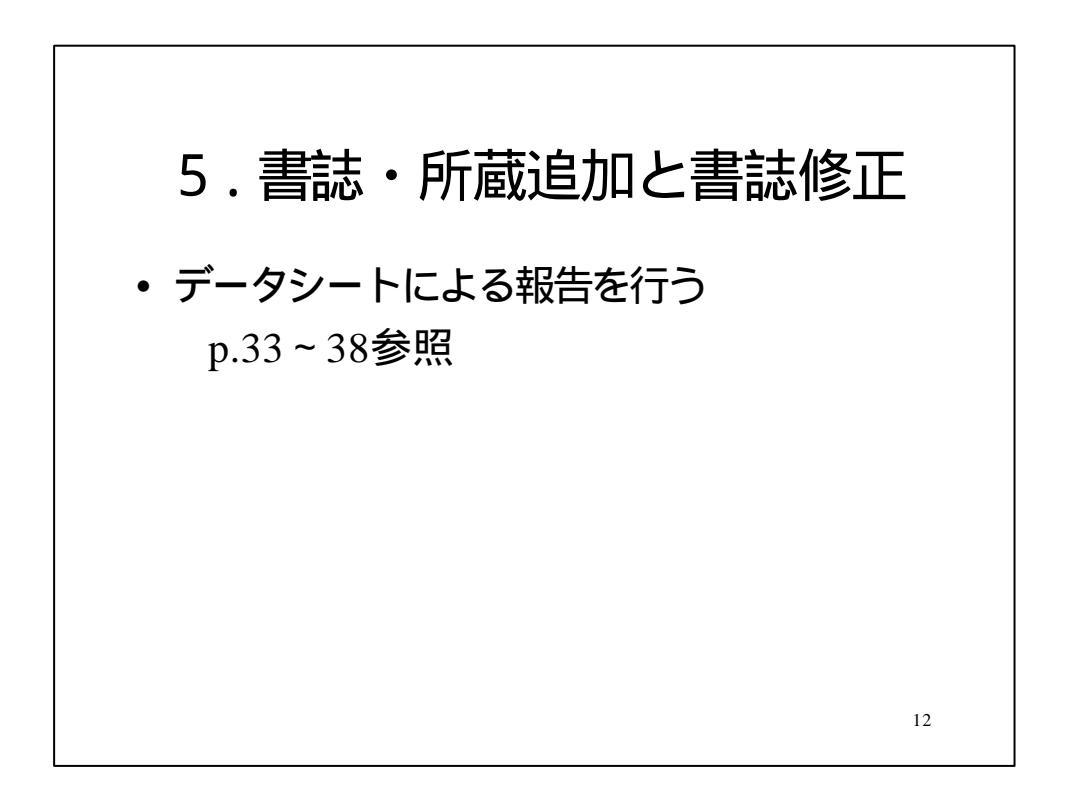

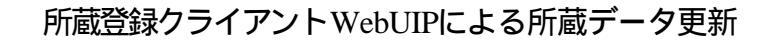

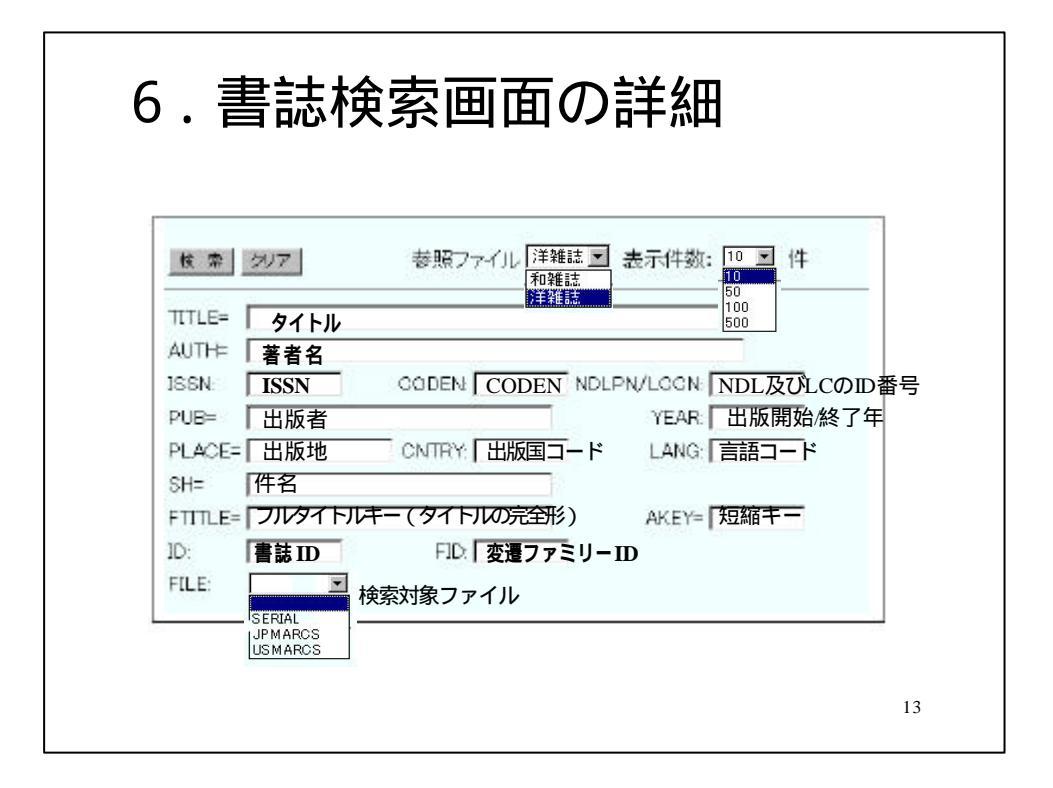

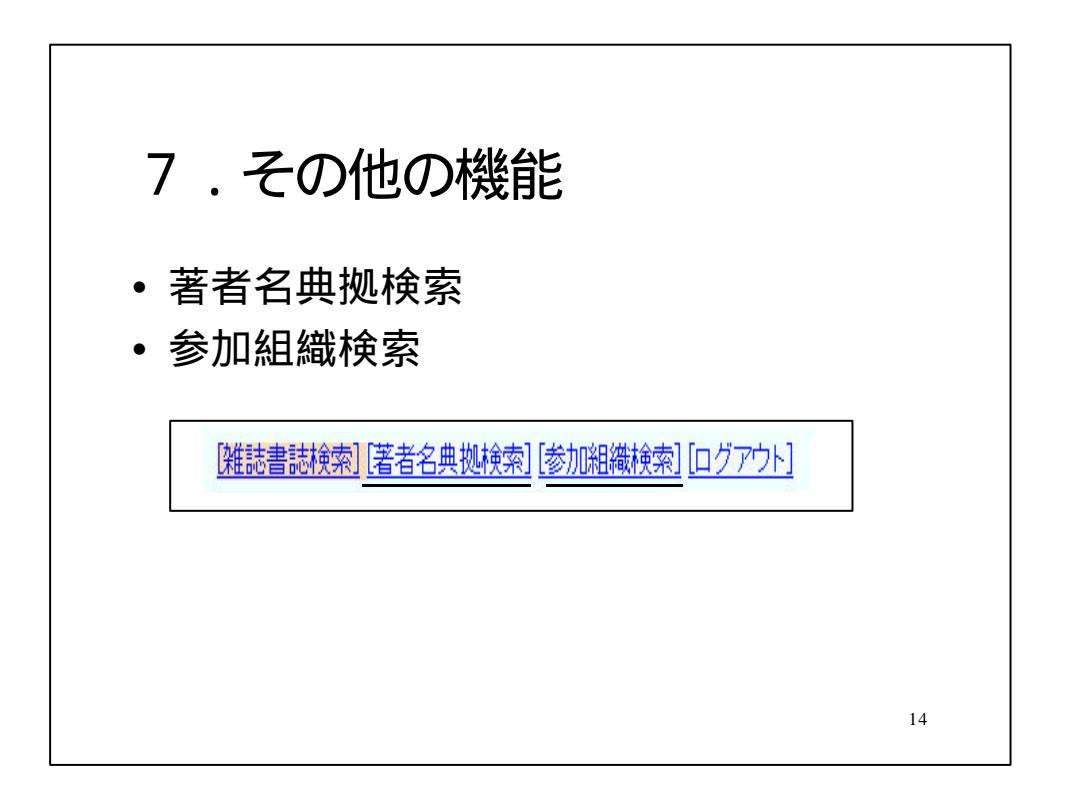

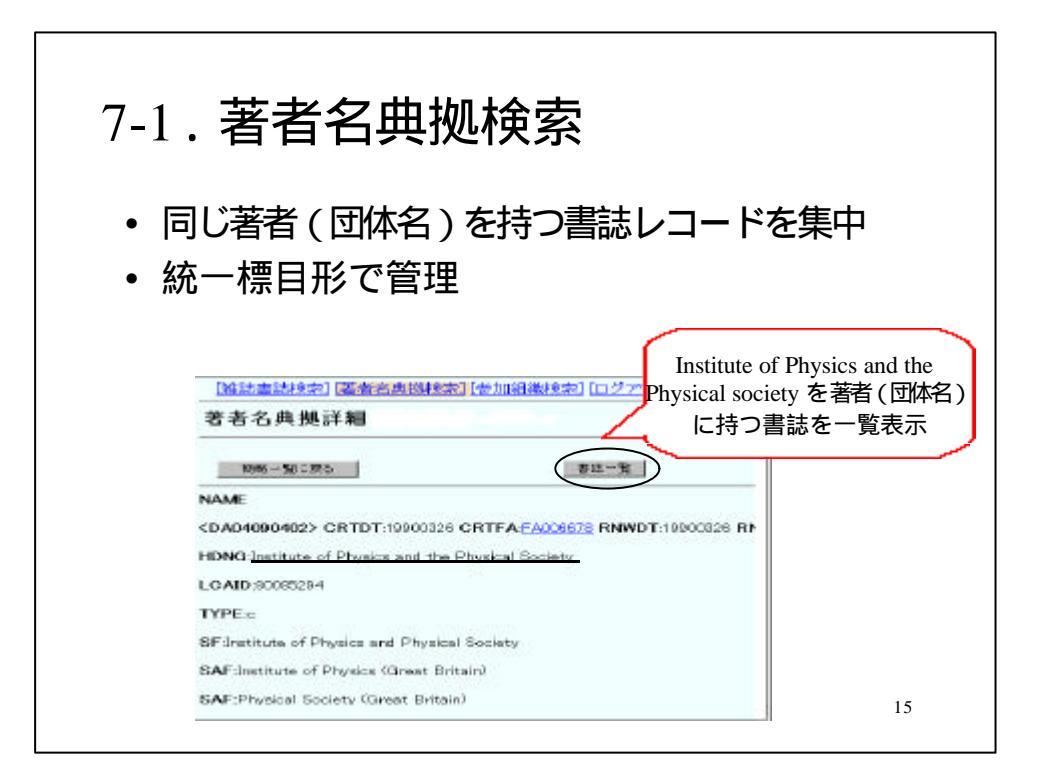

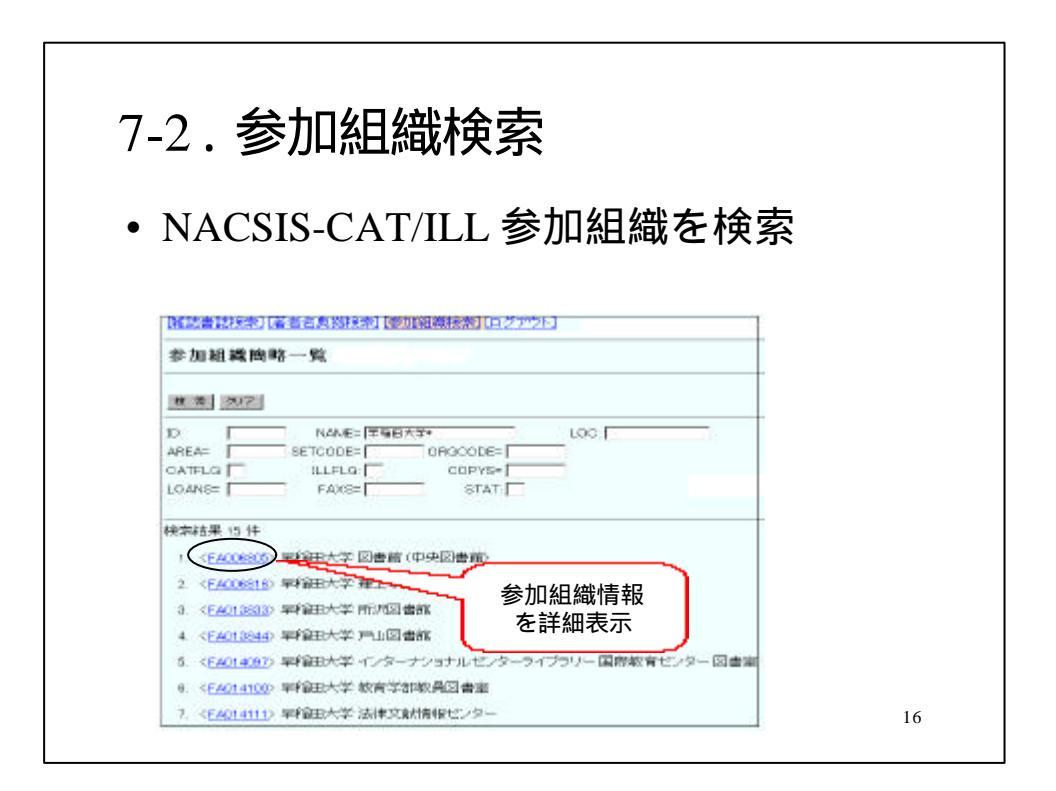